## Уважаемые родители!

Еще раз предлагаем Вам ознакомиться с краткой инструкцией по работе на Школьной цифровой платформе.

1. Главная страница

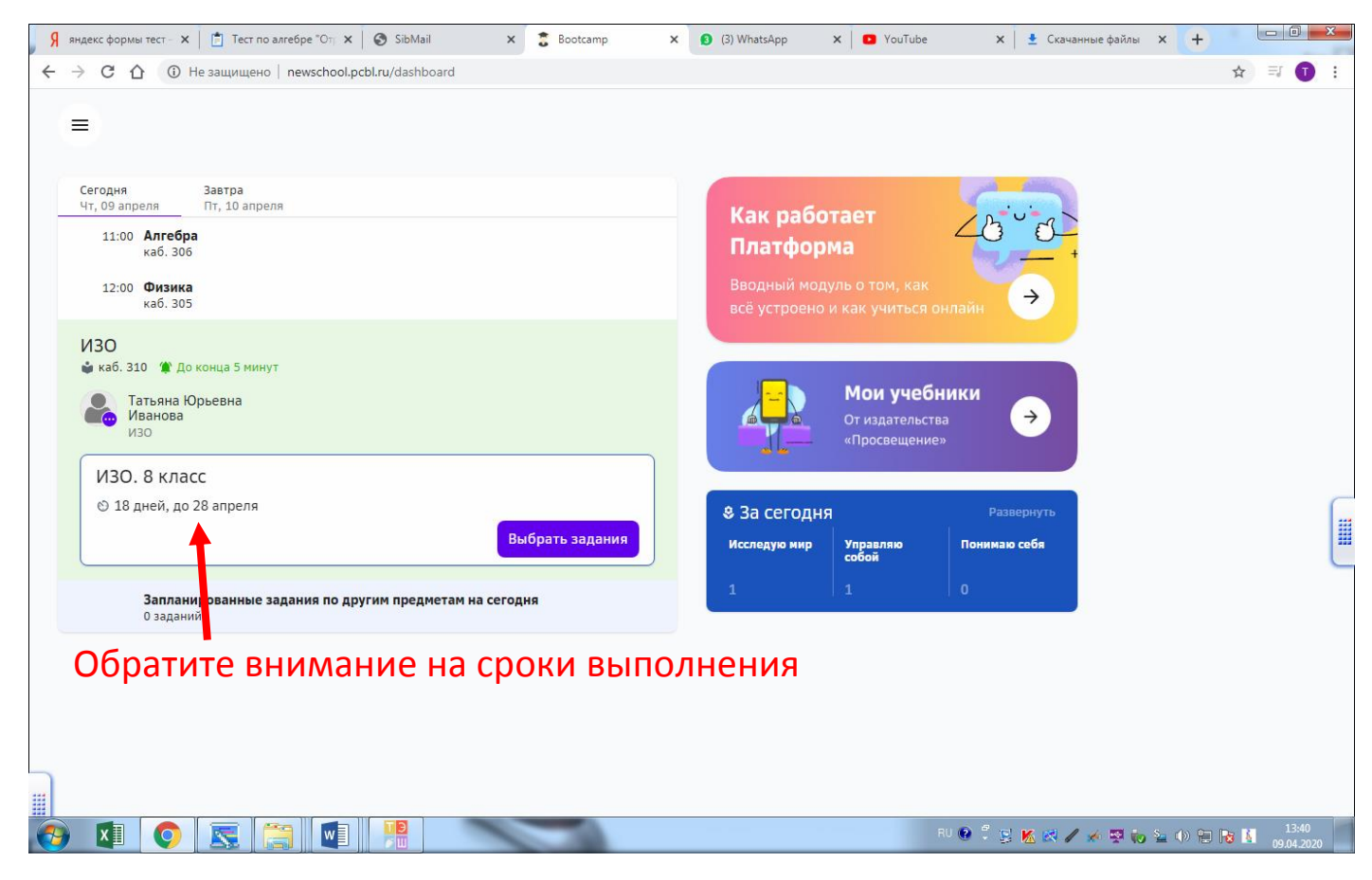

2. Обращаем Ваше внимание, что объем заданий на платформе регулируется двумя способами: автоматически или вручную

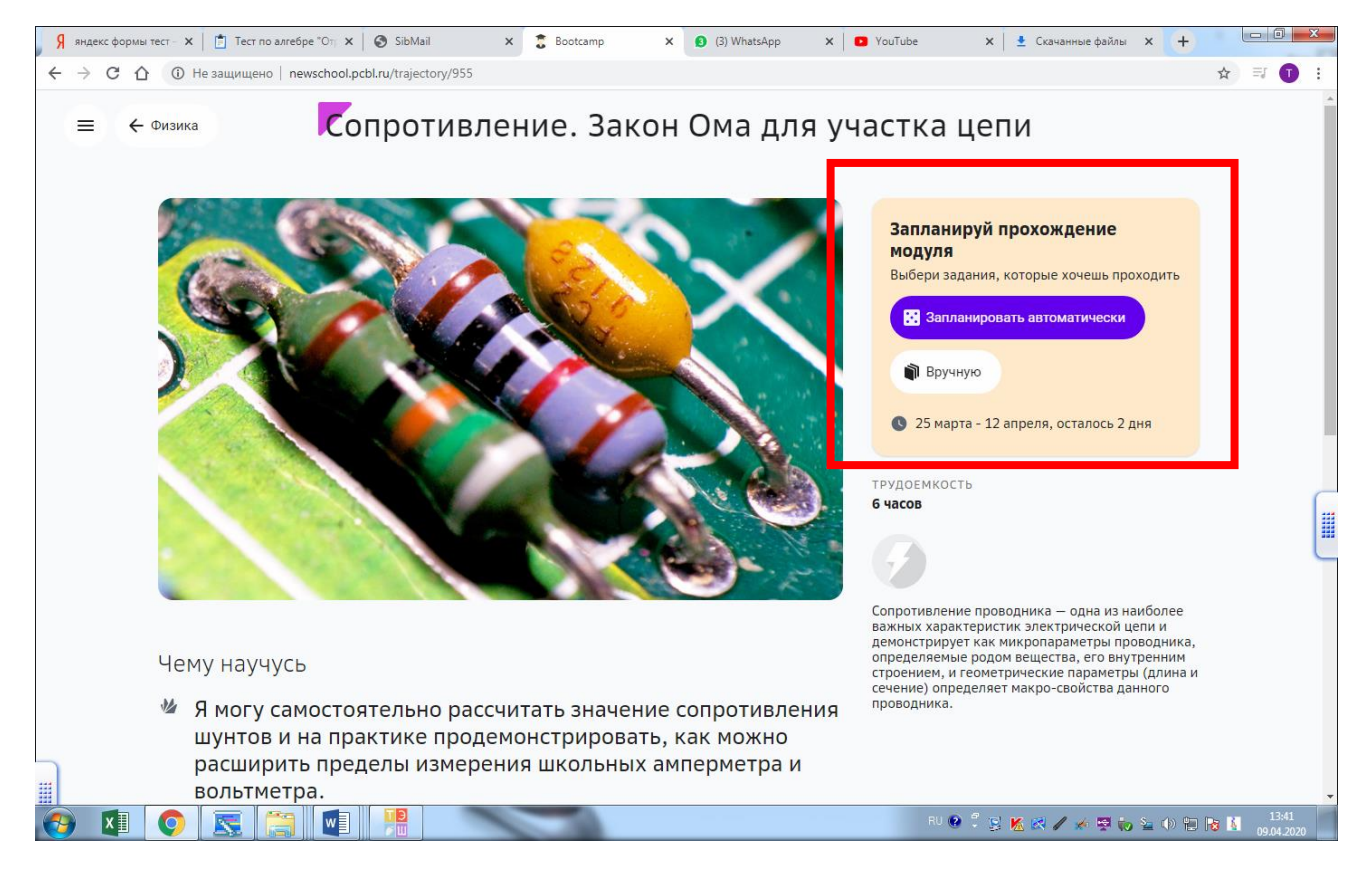

3. Если ребенок нажал прохождение модуля «вручную», обратите внимание количество обязательных заданий.

| Я яндекс формы тест – $\mathbf{X}$<br>$\mathbf{E} \rightarrow \mathbf{C} \mathbf{A}$ ① Не за | Тест по алгебре "От 🗙 🤡 SibMail 🗙 💈 Воотс                                                                      | amp X (3) WhatsApp X                                                                                            | 🖸 YouTube 🛛 🗴 Скачанные файлы | × + • • • • ×                 |
|----------------------------------------------------------------------------------------------|----------------------------------------------------------------------------------------------------|----------------------------------------------------------------------------------------------------|-------------------------------|-------------------------------|
| ≡ ← Обложка                                                                                  | сопротивление.                                                                                                 | Закон Ома для уч                                                                                                | астка цепи                    |                               |
|                                                                                              | Вводное задание 🔺<br>• Графитовый реостат                                                                      |                                                                                                    |                               |                               |
|                                                                                              | Уровень 2.0 🖌                                                                                                  |                                                                                                    |                               |                               |
|                                                                                              | Чему научусь                                                                                                   | Выполнить 2 из 3                                                                                                | Добавь в план 2 задания       |                               |
|                                                                                              | Я могу объяснить, что такое: электрическая<br>цепь, схема цепи, узел цепи, потребитель                         | <ul> <li>Сопротивление: основные<br/>понятия и термины</li> </ul>                                               | +                             |                               |
|                                                                                              | тока, источник тока, ключ, амперметр,<br>вольтметр, резистор, реостат. Я могу<br>схематично нарисовать участок | • Сопротивление. Тест                                                                                           | +                             |                               |
|                                                                                              | электрической цепи с последовательным и<br>параллельным подключением элементов.                                | • Ампер и Ом                                                                                                    | +                             |                               |
|                                                                                              |                                                                                                    | Проверочные, выполнить 1 из 2                                                                                   | Добавь в план 1 задание       | (                             |
|                                                                                              |                                                                                                    | <ul> <li>Сопротивление. Закон Ома.</li> <li>Вариант II</li> </ul>                                               | +                             |                               |
|                                                                                              |                                                                                                    | <ul> <li>Сопротивление. Закон Ома.<br/>Вариант I</li> </ul>                                                     | +                             |                               |
|                                                                                              | Я могу на опыте установить, как связаны<br>между собой значение силы тока и                                    | Выполнить 1 из 2                                                                                                | Добавь в план 1 задание       |                               |
|                                                                                              | напряжение на всём участке цепи со<br>значениями силы тока и напряжения на<br>каждом отдельном элементе при    | <ul> <li>Исследование свойств<br/>последовательного соединения</li> <li>Исследовательного соединения</li> </ul> | +                             |                               |
| Мой план 🚦                                                                                   | последовательном и параллельном                                                                                | • исследование СВОИСТВ                                                                                          | +<br>Нужно добавить 🔰 10 🛿 🖌  | 💋 0 🗸 Сохранить               |
| 🧑 💶 📀 🗷                                                                                      |                                                                                                    |                                                                                                    | RU 😢 🍹 🕵 📶 🖉 🥢 🦛 🛒            | 9 🖕 🕪 🐑 😼 13:45<br>09.04.2020 |

Модуль не предполагает выполнение всех заданий.

4. Главная страница

| 🖇 яндекс формы тест — Ян.: 🗴 📋 Тест по алгебре "Отрица: 🗴 💿 SibMail 🗙 📚 Bootca                         | mp x 😧 (2) WhatsApp x 🗠 🧐 tomskru09.ru = Towskr = C i x +                                                                             |
|----------------------------------------------------------------------------------------------------|----------------------------------------------------------------------------------------------------|
| ← → С ́ O Не защищено   newschool.pcbl.ru/dashboard                                                    | x 🚺 :                                                                                                    |
| Сегодня Завтра<br>Чт, 09 апреля Пт, 10 апреля<br>11:00 Алгебра<br>каб. 306<br>12:00 Физика<br>каб. 305 | Как работает<br>Платформа<br>Вводный модуль о том, как<br>всё устроено и как учиться онлайн                                           |
| 🁚 До следующего предмета 13 минут                                                                      |                                                                                                    |
| 13:00 ИЗО<br>каб. 310<br>Запланированные задания по другим предметам на сегодня<br>0 заданий           | Мои учебники<br>От издательства<br>«Просвещение» →                                                                                    |
|                                                                                                    | В За сегодня         Развернуть           Исследую мир         Управляю<br>собой         Понимаю себя           1         1         0 |
|                                                                                                    |                                                                                                    |
| гиер Гугл Дискрdf л 🎕 TeamViewerPortable.zip                                                           | Показать все Х                                                                                                    |
|                                                                                                    | EN 🔮 🗘 😒 K 🔀 🖌 🖘 🐄 🏷 🏠 🚯 🔝 12:46                                                                                                    |

## 5. Открыть меню

| Я яндекс формы тест — Янд 🗴   📋 Тест по алгебре "Отрица: 🗙 🚱 SibMail 🛛 🗴 🕃 Bootcamp                           | Х 😰 (2) WhatsApp Х 🤒 99 tomsk.ru09.ru :: Томск :: СГ Х +                                       |
|----------------------------------------------------------------------------------------------------|------------------------------------------------------------------------------------------------|
| ← → С О () Не защищено   newschool.pcbl.ru/dashboard                                                          | x 🛈 :                                                                                          |
| <ul> <li>Главное</li> <li>Задания</li> <li>Календарь</li> <li>Расписание</li> <li>Проверка заданий</li> </ul> | Как работает<br>Платформа<br>Вводный модуль о том, как                                         |
| 🕶 Игры                                                                                                    | всё устроено и как учиться онлайн                                                              |
| До следующего предмета 13 минут<br>Уведомления (3)<br>Помощь<br>Фрославцева О. ,                              | Мои учебники<br>от издательства<br>«Просвещение»                                               |
| Beport 1_5531                                                                                                 | <ul> <li>8-За сегодня</li> <li>Исследую мир</li> <li>Управляю</li> <li>Понимаю себя</li> </ul> |
|                                                                                                    |                                                                                                |
|                                                                                                    |                                                                                                |
| угл Дискрdf л 🏽 TeamViewerPortable.zip л                                                                      | Показать все 🗙                                                                                 |
| 🧑 🖬 💿 🕵 📇 📲                                                                                                   | en 🥹 🗘 😒 K 🕺 🖉 🥢 🖼 🕼 🖽 🥫 🚺 1246                                                                |

## 6. В меню «Задания» можно увидеть все доступные предметы.

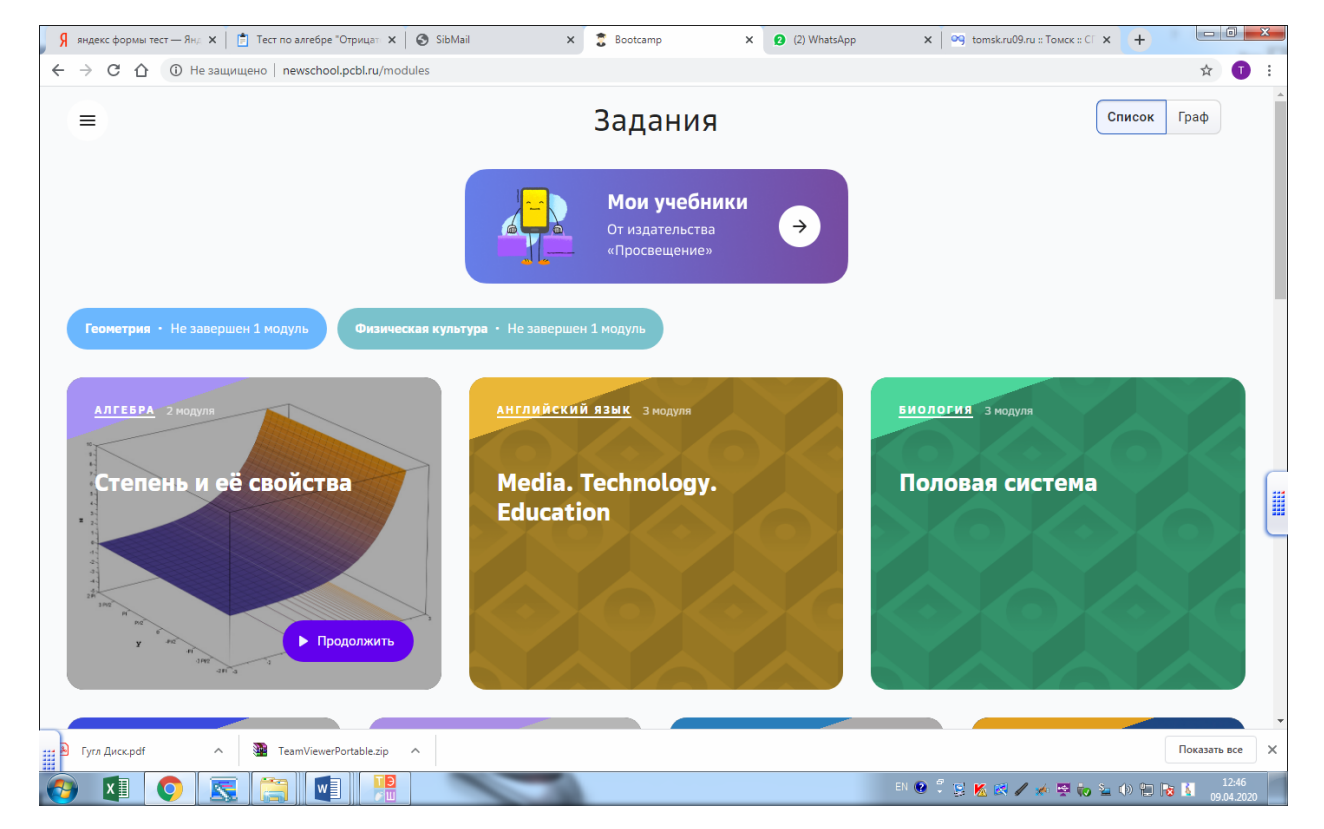

- 7. Вопросы учителю можно задавать в поле ввода ответа под каждым заданием.
- 8. Чтобы прикрепить файл, надо нажать «

| 👂 яндекс формы тест — Янд 🗙 📋 Тест по алгеб | бре "Отрицат 🗙 🔇 SibMail                                                                                                    | × 🔋 Bootcamp                                                                                                | × (2) WhatsApp                                                       | 🗙 🏻 🤭 tomsk.ru09.ru :: Томск :: СГ 🗙 | +                      |
|---------------------------------------------|----------------------------------------------------------------------------------------------------|----------------------------------------------------------------------------------------------------|----------------------------------------------------------------------|--------------------------------------|------------------------|
| ← → С ☆ ① Не защищено   newsch              | hool.pcbl.ru/task/74095                                                                                                    |                                                                                                    |                                                                      |                                      | ☆ 🚺 🗄                  |
| он<br>7.                                    | 2. Сколько молекул воды на :<br>юбратите внимание на сложность зап<br>еобходимо ввести другой способ зап<br>читать?<br>вой ответ<br>Форматирование - В | Земле.<br>ниси больших чисел и<br>писи таких больших ч<br>3 <i>I</i> Щ × <sub>е</sub> × <sup>е</sup>   2= : | сложность вычислений с ни<br>исел. Может быть, он помо<br>:=   ∞   Σ | ими.<br>жет нам проще                | •                      |
| 8.                                          | 🕕 Приложить файл 🛛 🔡 с телеф                                                                                                    | она                                                                                                    | Пр                                                                   | оверить сейчас                       |                        |
|                                             | Обсуждение и ответы                                                                                                    |                                                                                                    | 🔲 Показывать т                                                       | олько ответы                         |                        |
|                                             | Здесь появится ист                                                                                                    | гория ответов и обсуж                                                                                       | дение задачи с учителем                                              |                                      | •                      |
|                                             | () ( <u>1.0</u>                                                                                                    | • • • • 2.0 •                                                                                               | 0 (3.0) (4.0)                                                        |                                      | Следующее задание 👻    |
| 🔢 Бугл Диск.pdf 🧄 🦉 TeamVie                 | werPortable.zip                                                                                                    |                                                                                                    |                                                                      |                                      | Показать все Х         |
| 🚯 🚺 💽 🔜 🚺                                   |                                                                                                    |                                                                                                    |                                                                      | en 🔮 🖡 😒 K 🔀 🖊 🦗 🔤 😜                 | 12:48 12:48 09.04.2020 |